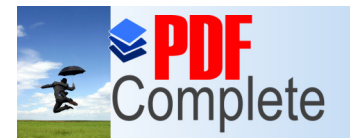

Your complimentary use period has ended. Thank you for using PDF Complete.

### Click Here to upgrade to Unlimited Pages and Expanded Features

ation <reg-sysmail@covisint.com> \_o de 2013 01:17 p.m.

Para:ipineda@indelek.comAsunto:Solicitud de inscripción en Covisint enviada correctamente

Referente a su ID de usuario Covisint: CELMEC2013

Estimado Isabel Pineda:

Gracias por enviar una solicitud de registro para que CONTRATISTAS ELECTRICOS Y MECANICOS S.A.D E C.V. pase a formar parte de Covisint el 2013.07.01.

Ha solicitado también los siguientes servicios para su empresa: Content Management

## SOLICITUD DE REGISTRO RECIBIDA

#### -----

La solicitud de registro de su organización se ha procesado correctamente y se ha reenviado al administrador correspondiente que la revisará en un plazo de una semana. Su petición se aprobará si reúne todos los requisitos.

Cuando se apruebe su solicitud de registro, recibirá un mensaje de correo electrónico con la indicación de estado "aprobado" y se le asignará automáticamente la función de administrador de seguridad. En este mensaje de correo electrónico se indican también los pasos siguientes que puede seguir como administrador de seguridad.

# ID DE USUARIO Y CONTRASEÑA

#### -----

No olvide el ID de usuario y la contraseña que ha introducido. Por motivos de seguridad, no se podrá enviar la contraseña mediante un mensaje de correo electrónico generado por el sistema.

## PASOS SIGUIENTES

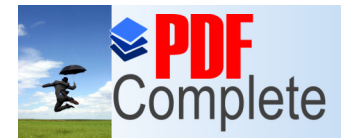

Your complimentary use period has ended. Thank you for using PDF Complete.

tar el sitio de asistencia <u>https://portal.covisint.com/web/supportauto/cca</u> y consultar guías de usuario, vídeos er más información sobre:

Click Here to upgrade to Unlimited Pages and Expanded Features idad

- \* Cómo invitar a los usuarios
- \* Cómo añadir paquetes de servicios
- \* Administración de usuarios y organizaciones

Una vez que su solicitud esté aprobada, podrá realizar las siguientes actividades para administrar su organización:

1) Asignarse acceso a las aplicaciones apropiadas. La aprobación de su organización no implica la concesión automática del acceso a los servicios solicitados. Debe asignarse acceso usted mismo. Para hacerlo, inicie sesión en su perfil de usuario y haga clic en la opción para añadir un paquete de servicios.

2) Invitar a usuarios a su organización de una forma rápida y sencilla con la función de administración para invitar a usuarios.

# INFORMACIÓN IMPORTANTE

-----

Ha completado el registro para una nueva organización de máximo nivel. Si ha solicitado acceso al portal con un código de proveedor que ya está registrado para una organización de máximo nivel diferente, dicha organización aprobará su solicitud. Además, esta organización aprobará las solicitudes posteriores de paquetes de servicios relacionadas con el portal.

### ASISTENCIA

#### -----

Si tiene alguna pregunta acerca del proceso de registro, póngase en contacto con su administrador de seguridad o con el Servicio de Asesoría Covisint.

La información acerca del Servicio de Asesoría Covisint está disponible en: https://portal.covisint.com/web/support/cca.